HSC-1462CLDN CPU 卡带 CPU/LCD/SSD/LAN

版本: A0

## 非常感谢您购买"EVOC"产品

在打开包装箱后请首先依据物件清单检查配件, 若发现物件有所损 坏、或是有任何配件短缺的情况, 请尽快与您的经销商联络。

- **b** 1 块 HSC-1462CLDN 主板
- **b** 1本用户手册
- **þ** 1本《AMI BIOS 设置指南》
- **b** 1条专用(40线)IDE 电缆
- **b** 1条 miniDIN 一转二 PS/2 键盘/鼠标转接电缆
- **þ** 1条专用打印口转接电缆
- **þ** 1 套专用(2.0MM 间距)串口转接电缆
- **þ** 1 条专用(2.54MM 间距)串口转接电缆
- **b** 1条专用软驱转接电缆
- **b** 1 张 EVOC 光盘
- **þ** 备用跳线帽(2.54 间距)

#### 声明

除列明随产品配置的配件外,本手册包含的内容并不代表本公司的 承诺,本公司保留对此手册更改的权利,且不另行通知。对于任何因安 装、使用不当而导致的直接、间接、有意或无意的损坏及隐患概不负责。

订购产品前,请向经销商详细了解产品性能是否符合您的需求。

EVOC是研祥智能科技股份有限公司的注册商标。本手册所涉及到的 其他商标,其所有权为相应的产品厂家所拥有。

本手册内容受版权保护,版权所有。未经许可,不得以机械的、电 子的或其它任何方式进行复制。

# 安全使用小常识

- 1. 产品使用前,请您务必仔细阅读产品说明书;
- 2. 对未准备安装的板卡,应将其保存在防静电保护袋中;
- 在从防静电保护袋中拿出板卡前,应将手先置于接地金属物体上一 会儿(比如 10 秒钟),以释放身体及手中的静电;
- 在拿板卡时,需佩戴静电保护手套,并且应该养成只触及其边缘部 分的习惯;
- 为避免人体被电击或产品被损坏,请在每次对主板、板卡进行拔插 或重新配置时,请先关闭交流电源或将交流电源线从电源插座中拔 掉;
- 在需对板卡或整机进行搬动前,请务必先将交流电源线从电源插座 中拔掉;
- 7. 对整机产品,当需增加/减少板卡时,请务必先拔掉交流电源;
- 当您需连接或拔除任何设备前,请确定所有的电源线事先已被拔 掉;
- 为避免频繁开关机而对产品造成损伤,关机后,应至少等待 30 秒 后再开机。

| 第一章 产品介绍1              |
|------------------------|
| 简介1                    |
| 订购信息1                  |
| 环境与机械尺寸2               |
| 处理器(CPU)2              |
| 系统内存2                  |
| 芯片组(CHIPSET)2          |
| IDE 功能2                |
| FDD 接口3                |
| USB 功能3                |
| 图形功能3                  |
| DOC (DISK-ON-CHIP) 插座3 |
| I/O 功能4                |
| LPT 接口4                |
| IRDA 接口4               |
| PCI 总线 10/100MB 以太网接口4 |
| 扩展接口4                  |
| SUPER I/O 看门狗定时器 4     |
| 第二章 安装说明5              |
| 产品外形5                  |
| 接口位置示意图6               |
| 跳线功能设置7                |

目 录

| USB               |
|-------------------|
| 串口9               |
| IDE 接口10          |
| IRDA/红外接口10       |
| 显示接口11            |
| TFT LCD 背光电源连接口13 |
| 16 路数字量输入/输出接口13  |
| 键盘与鼠标接口14         |
| 外部键盘接口14          |
| FDD 接口14          |
| 网口15              |
| 并口16              |
| PC/104 扩充总线17     |
| DOC 接口18          |
| 电源接口18            |
| 状态指示接口19          |
| 第三章 BIOS 功能简介20   |
| 附录21              |
| WATCHDOG 编程指引21   |
| GPIO(数字量输入输出)描述23 |
| I/O 口地址映射表        |
| IRQ 中断分配表         |

# 第一章

# 产品介绍

### 简介

HSC-1462CLDN工业级CPU卡是专为用户精心设计,是一款基于 STPC Atlas System-on-chip 的高性能ISA(整合PC/104)总线半长卡单 板:采用显存与系统内存共享技术,最大可选的4MB显存;标准板配板载 32M 3.3V PC100 系统存储器(用户可根据需要选购64MB或128MB);集成 Realtek RTL8100B (L) 10/100Mb全双工以太网控制器;支持CRT、LCD 同步显示输出,CRT显示分辨率最大1280×1024@75HZ,LCD显示分辨率最 大1024×768,最高可支持18-BIT TFT LCD;主板提供4个RS-232 标准 串行通讯接口(其中COM2可设为RS-232、RS-422、RS-485通讯模式), 两个USB接口,一个标准40PIN 2.54MM间距的IDE接口,标准的DB15 CRT 输出接口,LCD(TFT)接口,DOC (Disk-On-Chip) 插座,看门狗定时器、 16路数字量输入/输出、软驱等.可广泛应用于数控机床、自动机械、仪 器仪表、工业现场、等各种嵌入式领域。

# 订购信息

| 型号           | 描述                   |
|--------------|----------------------|
| HSC-1462CLDN | CPU卡带CPU/LCD/SSD/LAN |

HSC-1462CLDN

· 1 -

环境与机械尺寸

- 1 电源: +5V @1.5A(STPC ATLAS 133Mhz, 32M SDRAM)
- I 工作环境:
  - 温度: 0℃~60℃;

湿度: 5%~95% (非凝结状态);

I 储存环境:

温度: -40℃~80℃;

湿度: 5%~95% (非凝结状态);

I 尺寸: 185mm ×122mm (7.3" ×4.8")

## 处理器 (CPU)

板载STPC Atlas 133MHz System-on-chip

# 系统内存

板载标准配置32MB PC100 SDRAM,用户可根据需要订购 64 或128MB SDRAM。

# 芯片组(Chipset)

本CPU卡使用高性能STPC Atlas System-on-chip,内建CPU、CRT、 LCD、IDE、串口、LPT等功能。用户无须安装冷却风扇。

### IDE 功能

一个具有总线主控制器能力的独立U1traATA33 PCI IDE通道,最多可接2个IDE设备。

- 2 -

HSC-1462CLDN

FDD 接口

最多可用来连接两个软驱 (360KB, 720KB, 1.2MB, 1.44MB, 2.88MB, LS-120)。

### USB 功能

提供俩个USB Ver 1.1接口,满足不断增长的USB应用需要。此功仅适用于WINDOWS系统。

警语: 1) 务必使用合格的USB设备,并确认其接地良好。接地不良 会损坏系统; 2) 任何时候,当需要用手触摸USB设备时,请先用双手触 摸机箱将身体上的静电释放; 3) 当需要带电拔出USB设备时,务必确认 USB设备处于待机状态(不工作)。

#### 图形功能

- I 通过调整 BIOS 设置项,最大可选择 4MB 显示缓存。
- Ⅰ 支持 CRT、LCD 同步显示输出
- CRT 显示分辨率最大 1280×1024@75HZ, LCD (TFT) 显示分辨率最 大 1024×768。
- I 135MHZ RAMDAC
- Ⅰ 增强的 2D 图形功能
- I 支持 9, 12, 18-BIT TFT LCD 输出

DOC (Disk-On-Chip) 插座

本CPU卡提供一个双列32脚DOC插座,可通过改变JP4位插针的跳线帽状态来选择DOC所使用的地址段。

HSC-1462CLDN

- 3 -

## 1/0 功能

- 四个 RS-232 串行通讯接口(通过改变 JP3 插针上的短路帽状态可将 COM2 设为 RS-232、RS-422、RS-485 通讯模式)。
- 1 PS/2 键盘和鼠标接针,经一转二转接电缆连接 PS/2 键盘和鼠标。
- I 16 路输入、输出数字 I/0

#### LPT 接口

可用来连接打印机

### IrDA 接口

一个标准的 5 芯单列直插型接针,支持 IrDA SIR 和 Sharp ASKIR 协议。

## PCI 总线 10/100Mb 以太网接口

集成 Realtek RTL8100B(L) 10/100Mb 全双工以太网控制器,提供 RJ-45 连接口。

#### 扩展接口

PC/104 总线接口、98PIN ISA EDGE 总线扩展。

## Super 1/0 看门狗定时器

- I 255 级,可编程
- I 1(分)分辨率的16位向下计数器
- Ⅰ 可编程时间到中断
- Ⅰ 时间到事件复位系统

- 4 -

HSC-1462CLDN

# 第二章

# 安装说明

产品外形

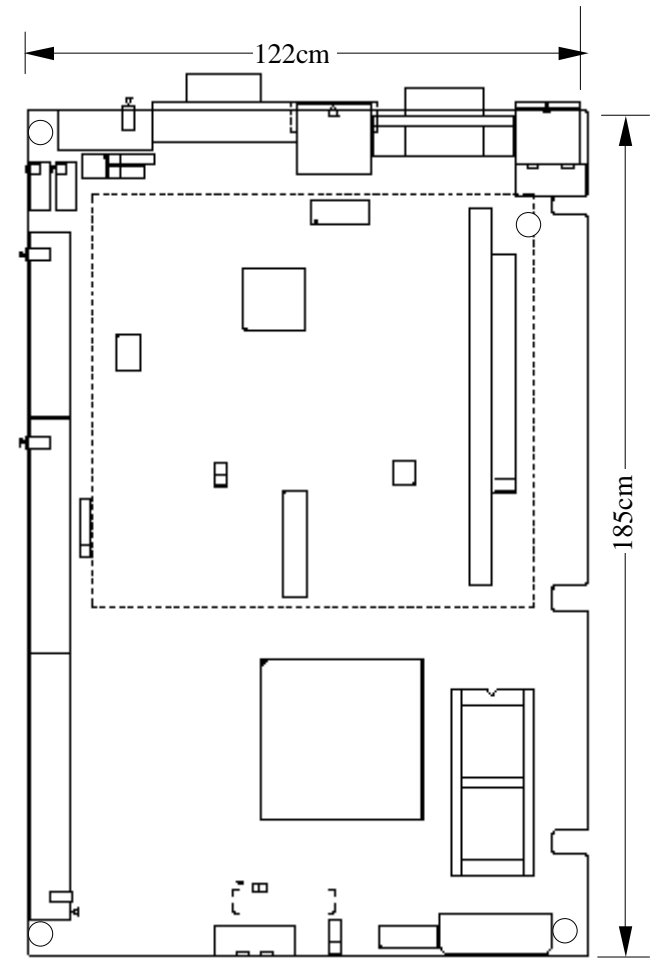

以右上角为原点,定位孔座标依次为右上角,左上角,左下角,右下角: (-23.5,17.0),(-3.8,118.1),(-181.0,118.1),(-181.1,3.8)

HSC-1462CLDN

- 5 -

接口位置示意图

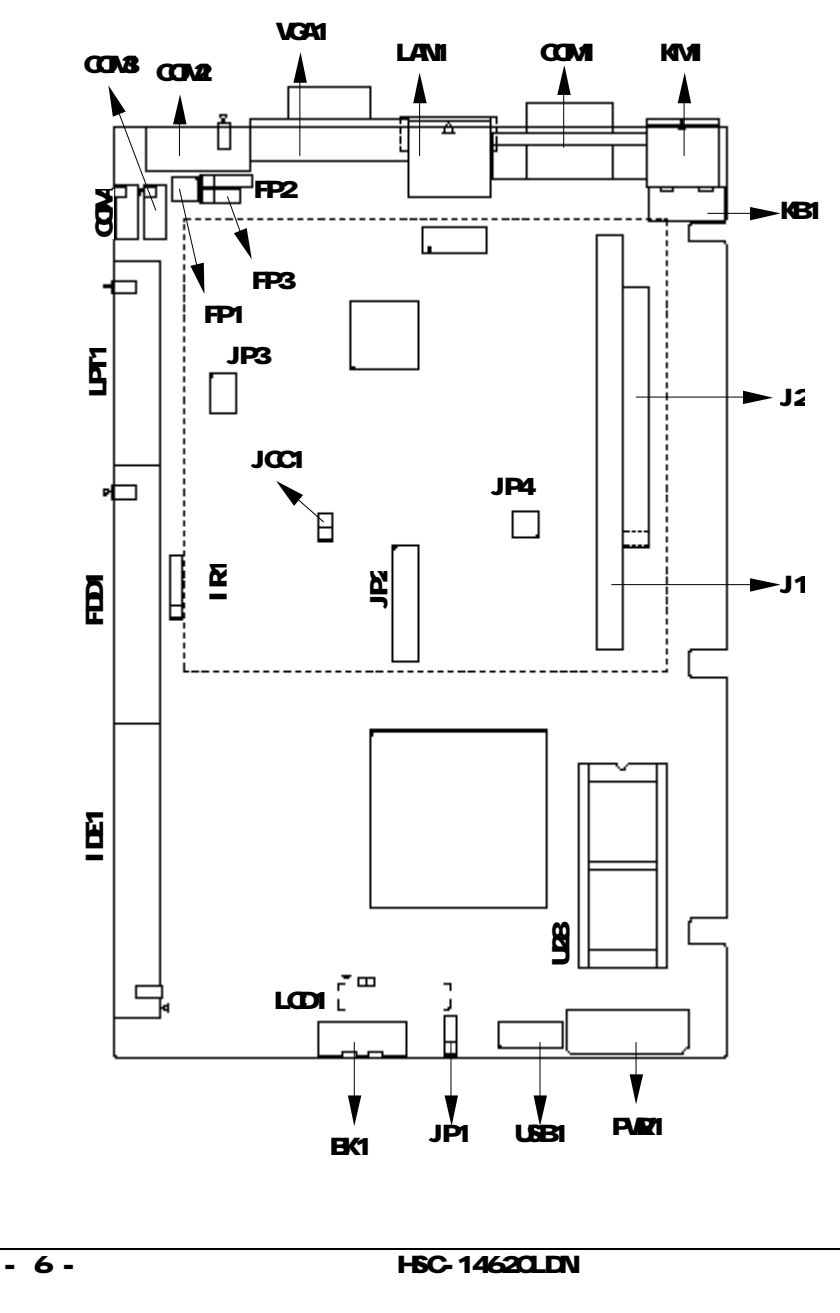

#### 跳线功能设置

#### 提示:如何识别跳线、接口的第一针脚

- Ø 观察插头插座旁边的文字标记,会用"1"或加粗的线条或三角符号表示;看看背面的焊盘,方型焊盘为第一针脚;电缆上的红线或其它标记表示要与插座的第一脚相接。
- 1) CMOS 内容清除/保持设置
- I CMOS由板上钮扣电池供电。
- I 如果由于BIOS设置不当而引起系统不能正常启动,则可尝试清除 CMOS内容以便恢复所有系统参数的默认值,再启动系统。通过短接 JCC1针来实现此项功能。

#### 建议清除CMOS内容的步骤及方法:

- (1) 关闭计算机电源;
- (2) 短接JCC1插针几秒钟后移开;
- (3) 接通电源,开启计算机;
- (4) 启动后根据屏幕提示操作,通常按F1键进入BIOS设置,重载最优缺省 值;
- (5) 保存并退出设置。

| O 2  | 设 置 |           | 状 态              |
|------|-----|-----------|------------------|
| 1    | 开路  | 正常工作状态,   | (默认设置)           |
| JCC1 | 短接  | 清除CMOS内容, | (所有BIOS设置恢复成出厂值) |

HSC-1462CLDN

- 7 -

### 2) LCD 工作电压选择

在使用LCD屏前,请先了解其要求的工作电压,再通过改变JP1插针的跳线帽状态来选择LCD屏的工作电压.

| • <sup>3</sup> | 设置      | 电压         |
|----------------|---------|------------|
| 1              | [1-2]短路 | 3.3V(默认设置) |
| JP1            | [2-3]短路 | 5V         |

#### 3) COM2 口通讯模式的选择

通过改变JP3位插针跳线帽的状态来设定COM2端口的通讯模式

| 1 0 0 2 | 管脚设置              | 通讯模式         |  |
|---------|-------------------|--------------|--|
| 5 • • 6 | 1-2短接;3-4开路;5-6开路 | RS-232(默认设置) |  |
|         | 3-4短接;1-2开路;5-6开路 | RS-422       |  |
| JP3     | 5-6短接;1-2开路;3-4开路 | RS-485       |  |

4) DOC (Disk on chip) 地址的选择

通过改变JP4位插针跳线帽的状态来设定D0C的使用地址

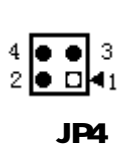

| 管脚设置        | 地址段                 |
|-------------|---------------------|
| 1-2开路;3-4开路 | C8000h-C9FFFh(默认设置) |
| 1-2开路;3-4短接 | D8000h-D9FFFh       |
| 1-2短接;3-4开路 | CC000h-CDFFFh       |
| 1-2短接;3-4短接 | DC000h-DDFFFh       |

USB

提供一组标准 USB 设备接针,两个 USB Ver1.1 端口,可同时连接两

- 8 -

HSC-1462CLDN

|      | 管脚 | 信号名称   | 管脚 | 信号名称   |
|------|----|--------|----|--------|
| 2 10 | 1  | +5V    | 2  | +5V    |
|      | 3  | Data0- | 4  | Data1- |
| USB1 | 5  | DataO+ | 6  | Data1+ |
|      | 7  | USB信号地 | 8  | USB信号地 |
|      | 9  | 仿呆脚    | 10 | 外壳地    |

个 USB 设备。需使用转换电缆将 USB 接口信号接到标准 USB 插座。

## 串口

主板提供四个 RS-232 串行通讯接口: COM1、COM2、COM3、COM4。COM1 为 DB9 型输出接头; COM2、3、4 均需要用专用转换电缆 才能与外部设备连接(其中 COM2 可通过改变 JP3 插针的状态来设为 RS-232、RS-422、RS-485 通讯模式)。

|                                                    | 管脚 | 信号名称       |     |        |        |
|----------------------------------------------------|----|------------|-----|--------|--------|
| $\bigoplus (1 + (1 + (1 + (1 + (1 + (1 + (1 + (1 $ |    | COM1、2、3、4 |     | COM2   |        |
|                                                    |    | RS-232     |     | RS-422 | RS-485 |
|                                                    | 1  | DCD        | DCD | TXD-   | DATA-  |
|                                                    | 2  | RXD        | RXD | TXD+   | DATA+  |
|                                                    | 3  | TXD        | TXD |        |        |
| COM2                                               | 4  | DTR        | DTR |        |        |
|                                                    | 5  | GND        | GND | GND    | GND    |
|                                                    | 6  | DSR        | DSR |        |        |
|                                                    | 7  | RTS        | RTS |        |        |
| 9 🗕 🛑 10                                           | 8  | CTS        | CTS | RXD+   |        |
| COM3、COM4                                          | 9  | RI         | RI  | RXD-   |        |
|                                                    | 10 | NC         | NC  |        |        |

HSC-1462CLDN

- 9 -

IDE 接口

本 CPU 卡提供一组 40 针 IDE 接口 (IDE1)。

安装 IDE 设备时,需注意以下三点:

Ø 每一个 IDE 接口都可以连接两台 IDE 设备:一个为主设备(Master), 一个为从设备(Slave)。硬盘上提供相应的跳线来将其配置成主设 备还是从设备使用。设备的连接方法是:主设备接在电缆的末端, 从设备接在电缆的中间。如果该 IDE 接口只连一台设备,则应配置 成主设备,并接在电缆的末端。

| 40 39 | 管脚 | 信号名称          | 管脚 | 信号名称          |
|-------|----|---------------|----|---------------|
|       | 1  | Reset IDE     | 2  | Ground        |
|       | 3  | Host data 7   | 4  | Host data 8   |
|       | 5  | Host data 6   | 6  | Host data 9   |
|       | 7  | Host data 5   | 8  | Host data 10  |
|       | 9  | Host data 4   | 10 | Host data 11  |
|       | 11 | Host data 3   | 12 | Host data 12  |
|       | 13 | Host data 2   | 14 | Host data 13  |
|       | 15 | Host data 1   | 16 | Host data 14  |
|       | 17 | Host data O   | 18 | Host data 15  |
|       | 19 | Ground        | 20 | 空             |
|       | 21 | DMA 请求        | 22 | Ground        |
|       | 23 | Host IOW      | 24 | Ground        |
|       | 25 | Host IOR      | 26 | Ground        |
|       | 27 | IOCHRDY       | 28 | Host ALE      |
|       | 29 | DMA 响应        | 30 | Ground        |
|       | 31 | 中断请求          | 32 | 空             |
|       | 33 | Address 1     | 34 | ATA detect    |
|       | 35 | Address 0     | 36 | Address 2     |
| 2 1   | 37 | Chip select 0 | 38 | Chip select 1 |
| IDE1  | 39 | Activity      | 40 | Ground        |

注: 中断请求: IDE1 用 IRQ14; DMA 请求/响应: IDE1 用 DRQ0/DACK0.

## IrDA/红外接口

本 CPU 卡提供一组红外线模组插针(IR1),支持 IrDA 1.0 版 SIR 协议或夏普 ASK-IR 协议红外线数据传输功能。要注意的是红外接口可 以连 COM4 口的 TxD/RxD 或专用的红外接头。另外,要用 BIOS 设置功能 将 COM4 端口的工作模式、单/双工和引线信号名称作相应的配置。请参

- 10 -

HSC-1462CLDN

考 BIOS 设置有关 COM4 串行通讯端口部分。

|          | 管脚 | 信号名称 |
|----------|----|------|
| ● 5<br>● | 1  | +5V  |
| •        | 2  | NC   |
|          | 3  | IrRx |
|          | 4  | GND  |
| IR1      | 5  | IrTx |

# 显示接口

1) VGA显示输出

本 CPU 卡提供一个 15 芯 D 型显示输出接口(VGA1),可以连接 所有标准 VGA 接口的 CRT 显示器。

|      | 信号名称   | 管脚 | 管脚 | 信号名称    |
|------|--------|----|----|---------|
|      | Red    | 1  | 2  | Green   |
|      | Blue   | 3  | 4  | 上拉至+5V  |
|      | Ground | 5  | 6  | Ground  |
| VGA1 | Ground | 7  | 8  | Ground  |
|      | +5V    | 9  | 10 | Ground  |
|      | 上拉至+5V | 11 | 12 | DDCDATA |
|      | HSYNC  | 13 | 14 | VSYNC   |
|      | DDCCLK | 15 |    |         |

## 2) LCD1: LCD显示输出接口

提供一组型号为 "HRS DF20-40DP-1V" 双列40Pin的LCD屏连接器 针座(LCD1),可用来连接最高可达18位的 TFT LCD屏。

HSC-1462CLDN

- 11 -

第二章 安装说明

|   | P                                       |
|---|-----------------------------------------|
| ſ | -<br>⊢ 39                               |
|   | ●000000000000000000000000000000000000   |
| l | 000000000000000000000000000000000000000 |
| ļ | .∾ 40,1                                 |

LCD1

| 管脚 | 信号名称       | 管脚 | 信号名称      |
|----|------------|----|-----------|
| 1  | GND        | 2  | GND       |
| 3  | TFT_DCLOCK | 4  | GND       |
| 5  | GND        | 6  | GND       |
| 7  | TFT_VSYNC  | 8  | TFT_HSYNC |
| 9  | GND        | 10 | GND       |
| 11 | TFT_R0     | 12 | TFT_R1    |
| 13 | TFT_R2     | 14 | TFT_R3    |
| 15 | TFT_R4     | 16 | TFT_R5    |
| 17 | GND        | 18 | GND       |
| 19 | TFT_G0     | 20 | TFT_G1    |
| 21 | TFT_G2     | 22 | TFT_G3    |
| 23 | TFT_G4     | 24 | TFT_G5    |
| 25 | GND        | 26 | GND       |
| 27 | TFT_B0     | 28 | TFT_B1    |
| 29 | TFT_B3     | 30 | TFT_B3    |
| 31 | TFT_B4     | 32 | TFT_B5    |
| 33 | GND        | 34 | GND       |
| 35 | GND        | 36 | TFT_DE    |
| 37 | TFT_VCC    | 38 | TFT_VCC   |
| 39 | GND        | 40 | GND       |

- 12 -

HSC-1462CLDN

# TFT LCD 背光电源连接口

用户可根据需要来连接此接口

| _ |   |   |   |   |   |   |
|---|---|---|---|---|---|---|
| 6 | > | 0 | 0 | 0 | 0 | 1 |
|   |   |   |   |   |   |   |

BK1

| 管脚 | 信号名称             |
|----|------------------|
| 1  | TFT_PWM          |
| 2  | TFT_ENVDD5V      |
| 3  | GND              |
| 4  | 5V               |
| 5  | TFT_VCC          |
| 6  | Variable Voltage |
|    |                  |

# 16 路数字量输入/输出接口

|           | 管脚 | 信号名称        | 管脚 | 信号名称         |
|-----------|----|-------------|----|--------------|
|           | 1  | 数字量输入/输出GPO | 2  | 数字量输入/输出GP8  |
|           | 3  | 数字量输入/输出GP1 | 4  | 数字量输入/输出GP9  |
|           | 5  | 数字量输入/输出GP2 | 6  | 数字量输入/输出GP10 |
|           | 7  | 数字量输入/输出GP3 | 8  | 数字量输入/输出GP11 |
|           | 9  | 数字量输入/输出GP4 | 10 | 数字量输入/输出GP12 |
| 17 0 0 18 | 11 | 数字量输入/输出GP5 | 12 | 数字量输入/输出GP13 |
| JP2       | 13 | 数字量输入/输出GP6 | 14 | 数字量输入/输出GP14 |
|           | 15 | 数字量输入/输出GP7 | 16 | 数字量输入/输出GP15 |
|           | 17 | +5V         | 18 | Ground       |

# 键盘与鼠标接口

KM1是一个键盘和鼠标合用的6脚miniDIN插座,可直接插PS/2键盘使用,但需要使用随本CPU卡配置的1转2 PS/2键盘鼠标电缆才能同时连接键盘和鼠标

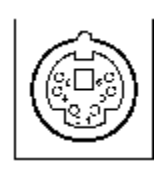

KM1

| 管脚 | 信号名称           |
|----|----------------|
| 1  | Keyboard data  |
| 2  | Mouse data     |
| 3  | Ground         |
| 4  | 5V             |
| 5  | Keyboard clock |
| 6  | Mouse clock    |

# 外部键盘接口

主板提供一个5脚白色边框的外部键盘连接接口(KB1),可通过使用 专用的键盘转接电缆连接使用。

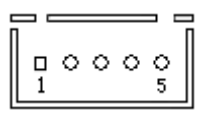

KB1

| 管脚 | 信号名称          |  |  |  |
|----|---------------|--|--|--|
| 1  | Keyboard data |  |  |  |
| 2  | Mouse data    |  |  |  |
| 3  | NC            |  |  |  |
| 4  | Ground        |  |  |  |
| 5  | 5V            |  |  |  |

# FDD 接口

FDD1是一个2.54间距2×17针的针座,需要使用随主板配置的专用转接电缆才能连接软盘驱动器使用。

- 14 -

HSC-1462CLDN

| 信号名称   | 管脚 | 管脚 | 信号名称            |
|--------|----|----|-----------------|
| Ground | 1  | 2  | RM/LC           |
| Ground | 3  | 4  | 空               |
| Ground | 5  | 6  | 空               |
| Ground | 7  | 8  | Index           |
| Ground | 9  | 10 | Motor enable 0  |
| Ground | 11 | 12 | Drive select 1  |
| Ground | 13 | 14 | Drive select 0  |
| Ground | 15 | 16 | Motor enable 1  |
| Ground | 17 | 18 | Direction       |
| Ground | 19 | 20 | Step            |
| Ground | 21 | 22 | Write data      |
| Ground | 23 | 24 | Write gate      |
| Ground | 25 | 26 | Track 00        |
| Ground | 27 | 28 | Write protect   |
| Ground | 29 | 30 | Read data       |
| Ground | 31 | 32 | Side 1 select   |
| Ground | 33 | 34 | Diskette change |

図口

ċ ò . . п п п 

33

34 FDD1

提供一个10/100Mb RJ-45以太网接口(LAN1)。接口两侧有两盏状 态指示灯: 上灯/右灯表示网络活动状态,下灯/左灯表示以太网链路状 态。

以下给出了它的管脚信号名称。ACTLED和LILED分别是RJ-45插座上 下两盏指示灯。

HSC-1462CLDN

- 15 -

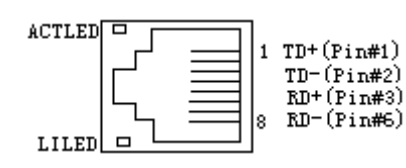

TD+,TD-:正/负发送数据信号。 RD+,RD-:正/负接收数据信号。 ACTLED:网络活动状态灯,在插座上面或右面。

LILED:网络链路状态灯,在插座下面或左面。

| LILED<br>(下灯/左灯) | 指示状态   | ACTLED<br>(上灯/右灯) | 指示状态        |  |
|------------------|--------|-------------------|-------------|--|
| 亮                | 网络链路有效 | 亮                 | 正在收发数据      |  |
| 灭                | 网络链路无效 | 灭                 | 没有数据要收<br>发 |  |

并口

提供一组标准的26针并行接口(PRINT),可依据您的需求用来连接您需要的并行接口外设。

注:并行接口电缆有红色标示的为第一脚。

|                          | 管脚      | 信号名称                 | 管脚 | 信号名称       |
|--------------------------|---------|----------------------|----|------------|
|                          | 1       | Line printer strobe  | 14 | AutoFeed   |
| <b>}</b> = <sup>14</sup> | 2       | PDO, parallel data O | 15 | Error      |
|                          | 3       | PD1, parallel data 1 | 16 | Initialize |
|                          | 4       | PD2, parallel data 2 | 17 | Select     |
|                          | 5       | PD3, parallel data 3 | 18 | Ground     |
|                          | 6       | PD4, parallel data 4 | 19 | Ground     |
|                          | 7       | PD5, parallel data 5 | 20 | Ground     |
|                          | 8       | PD6, parallel data 6 | 21 | Ground     |
|                          | 9       | PD7, parallel data 7 | 22 | Ground     |
| <del>J L</del> 26        | 10      | ACK, acknowledge     | 23 | Ground     |
|                          | 11 Busy |                      | 24 | Ground     |
|                          | 12      | Paper empty          | 25 | Ground     |
|                          | 13      | Select               | 26 | AutoFeed   |

- 16 -

HSC-1462CLDN

# PC/104 扩充总线

此PC/104插座为16-BIT ISA总线扩充连接器,可用来连接专用的 PC/104模块,或通过专用转接底板连接ISA设备(图示标识为J1及J2)。

| B1  | 000000 |        | <br> |     | B32 |
|-----|--------|--------|------|-----|-----|
| A 1 |        |        | <br> |     | A32 |
|     | C1     | 000000 | <br> | C20 |     |
|     | D1     | 000000 | <br> | D20 |     |

| J1   |         |     |         | J2  |      |     |         |
|------|---------|-----|---------|-----|------|-----|---------|
| 管脚   | 信号名称    | 管脚  | 信号名称    | 管脚  | 信号名称 | 管脚  | 信号名称    |
| A1   | IOCHK   | B1  | GND     | C1  | GND  | D1  | GND     |
| A2   | D7      | B2  | REST    | C2  | SBHE | D2  | MEMCS16 |
| A3   | D6      | B3  | VCC     | C3  | LA23 | D3  | 10CS16  |
| A4   | D5      | B4  | I RQ9   | C4  | LA22 | D4  | IRQ10   |
| A5   | D4      | B5  | -5V     | C5  | LA21 | D5  | IRQ11   |
| A6   | D3      | B6  | DRQ2    | C6  | LA20 | D6  | IRQ12   |
| A7   | D2      | B7  | -12V    | C7  | LA19 | D7  | IRQ15   |
| A8   | D1      | B8  | OWS     | C8  | LA18 | D8  | IRQ14   |
| A9   | DO      | B9  | +12V    | C9  | LA17 | D9  | DACKO   |
| A10  | IOCHRDY | B10 | GND     | C10 | MEMR | D10 | DRQO    |
| A11  | AEN     | B11 | SMEMW   | C11 | MEMW | D11 | DACK5   |
| A12  | A19     | B12 | SMEMR   | C12 | D8   | D12 | DRQ5    |
| A13  | A18     | B13 | IOW     | C13 | D9   | D13 | DACK6   |
| A14  | A17     | B14 | IOR     | C14 | D10  | D14 | DRQ6    |
| ZA15 | A16     | B15 | DACK3   | C15 | D11  | D15 | DACK7   |
| A16  | A15     | B16 | DRQ3    | C16 | D12  | D16 | DRQ7    |
| A17  | A14     | B17 | DACK1   | C17 | D13  | D17 | VCC     |
| A18  | A13     | B18 | DRQ1    | C18 | D14  | D18 | MASTER  |
| A19  | A12     | B19 | REFRESH | C19 | D15  | D19 | GND     |
| A20  | A11     | B20 | CLK     | C20 | KEY  | D20 | GND     |
| A21  | A10     | B21 | I RQ7   |     |      |     |         |
| A22  | A9      | B22 | I RQ6   |     |      |     |         |
| A23  | A8      | B23 | I RQ5   |     |      |     |         |
| A24  | A7      | B24 | IRQ4    |     |      |     |         |
| A25  | A6      | B25 | I RQ3   |     |      |     |         |
| A26  | A5      | B26 | DACK2   |     |      |     |         |
| A27  | A4      | B27 | TC      |     |      |     |         |
| A28  | A3      | B28 | BALE    |     |      |     |         |
| A29  | A2      | B29 | VCC     |     |      |     |         |
| A30  | A1      | B30 | OSC     |     |      |     |         |
| A31  | AO      | B31 | GND     |     |      |     |         |
| A32  | GND     | B32 | GND     |     |      |     |         |

HSC-1462CLDN

- 17 -

# DOC 接口

DOC (Disk-On-Chip) 是一种快速存储器,体积很小,使用方便,可通过改变JP4位插针短路帽的所处状态来选择DOC所使用的地址段,DOC插入时请注意方向。

|     |               |    | 管脚  | 信号名称   | 管脚 | 信号名称 |
|-----|---------------|----|-----|--------|----|------|
|     |               |    | 1   | NC     | 17 | SD3  |
| ۱L  |               | ~~ | 2   | NC     | 18 | SD4  |
| Ĩ   | 5 <b>  </b> 6 | 32 | 3   | NC     | 19 | SD5  |
| -12 |               |    | 4   | SA12   | 20 | SD6  |
| - [ | ŏ ŏ           |    | 5   | SA7    | 21 | SD7  |
|     |               |    | 6   | SA6    | 22 | CE   |
|     | š⊢—lšl        |    | 7   | SA5    | 23 | SA10 |
|     |               |    | 8   | SA4    | 24 | OE   |
| 12  |               |    | 9   | SA3    | 25 | SA11 |
|     | ŏ ŏ           |    | 10  | SA2    | 26 | SA9  |
| 1   | S  S          |    | 11  | SA1    | 27 | SA8  |
| 16  | ŏ i jõ        | 17 | 12  | SAO    | 28 | NC   |
|     | · · · ·       |    | 13  | SDO    | 29 | NC   |
| U28 |               | 14 | SD1 | 30     | NC |      |
|     |               |    | 15  | SD2    | 31 | WE   |
|     |               |    | 16  | Ground | 32 | 5V   |

# 电源接口

可通过ISA底板给主板供电,也可通过PWR1电源插座连接AT电源使

用

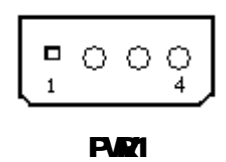

| 管脚 | 信号名称 |
|----|------|
| 1  | NC   |
| 2  | GND  |
| 3  | GND  |
| 4  | 5V   |

- 18 -

HSC-1462CLDN

# 状态指示接口

FP1、FP2和FP3用于连接机箱前面板上所设的功能按钮和指示灯。

板上有一个红色LED(D5位)发光管,当给主板正常加电时,此发光管 将发出红光,以指示此主板处于加电状态.

#### (1) FP1: 硬盘指示灯插针和复位插针

|     | 管脚 | 信号名称               |
|-----|----|--------------------|
|     | 1  | Ground(地)          |
|     | 2  | RESET(系统复位)        |
| FP1 | 3  | HDD_LED-(硬盘指示灯负极端) |
|     | 4  | HDD_LED+(硬盘指示灯正极端) |

(2) FP2: 扬声器插针

|     | 管脚 | 信号名称        |
|-----|----|-------------|
|     | 1  | Speaker out |
| 1 4 | 2  | N.C.        |
| FD2 | 3  | GND         |
| 112 | 4  | +5V         |

(3) FP3:电源插针

|     | 管脚 | 信号名称               |
|-----|----|--------------------|
|     | 1  | PWR_LED+(电源指示灯正极端) |
| FP3 | 2  | N.C.               |
| 110 | 3  | PWR_LED-(电源指示灯负极端) |

HSC-1462CLDN

- 19 -

# 第三章

# BIOS 功能简介

HSC-1462CLDN主板BIOS相关功能简介请参照我公司的《AMI BIOS设置指南》。

HSC-1462CLDN

# 附录

## Watchdog 编程指引

看门狗定时器是一个用于复位CPU或在系统因某种原因进入一个停顿状态时产生中断的定时器。它在CPU的独立应用中非常有帮助。该主板由super 1/0芯片内置的看门狗定时器,可以提供灵活的超时中断和超时事件。

看门狗定时器包含了一个1~255级分辨率向下计数器。向下计数器 可在1~255级范围内程序控制。对向下计数器写入任何非0值都将引起看 门狗定时器重新装入新值并从新值开始向下计数。当计数器为0时,系 统复位,根据超时事件的配置将产生一个中断。

#### (1) 将看门狗超时事件配置为系统复位

| outportb(0x370,0x87); | //Enter program mode    |
|-----------------------|-------------------------|
| outportb(0x370,0x87); |                         |
| outportb(0x370,0x07); | //Select Logic Device 7 |
| outportb(0x371,0x07); |                         |
| outportb(0x370,0x30); |                         |
| outportb(0x371,0x01); |                         |
| outportb(0x370,0x2c); |                         |
| outportb(0x371,0x10); |                         |
| outportb(0x370,0xe6); |                         |
| outportb(0x371,0x0A); |                         |
| (2) 看门狗超时事件配置为        | 中断                      |
| outportb(0x370,0x87); | //Enter program mode    |
| HSC                   | -1462CLDN               |

PDF 文件使用 "pdfFactory Pro" 试用版本创建 www.fineprint.com.cn

- 21 -

outportb(0x370,0x87);

outportb(0x370,0x07); //Select Logic Device 8

outportb(0x371,0x08);

outportb(0x370,0x30);

outportb(0x371,0x01);

outportb(0x370,0x72); //Select IRQ Resource for the WDT

```
outportb(0x371,IRQ_RESOURCE);
```

where, IRQ\_RESOURCE =0: No IRQ selected

=3: IRQ3 =4: IRQ4 =7: IRQ7 =9: IRQ9

=12: IRQ12

(3) 启动看门狗定时器

;Suppose already in program mode

outportb(0x370,0x07); //Select Logic Device 8

outportb(0x371,0x08);

outportb(0x370,0x30);

outportb(0x371,0x01);

outportb(0x370,0xf2); //Write the down counter with

time-out value

outportb(0x371,TIME-OUT-VALUE);

(4) 禁止看门狗定时器

;Suppose already in program mode

- 22 -

HSC-1462CLDN

| ß | ( | ŀ | Ā | ł |
|---|---|---|---|---|
|   |   |   |   |   |

outportb(0x370,0x07); //Select Logic Device 8 outportb(0x371,0x08); outportb(0x370,0xf2); //Write the down counter with zero outportb(0x371,0); (5)退出程序模式

outportb (0x370,0xaa) ;

#### GPI0(数字量输入输出) 描述

主板提供高达 16 个 GPIO, 分为两个 8 位的端口, 可以设置为输入 或输出。其中:

- Ø 低 8 位 D7~D0,默认为输入,基地址 BASE\_ADDR = 0×320;方向 控制寄存器:地址为 BASE\_ADDR+00,相应位写 1 为输入,0 为输出; 数据输入输出寄存器:地址为 BASE\_ADDR+06
- Ø 高 8 位 D15~D8,默认为输出,基地址 BASE\_ADDR=0×328;方向控制寄存器:地址为 BASE\_ADDR+00,相应位写 1 为输入,0 为输出;数据输入输出寄存器:地址为 BASE\_ADDR+06

#### 1/0 口地址映射表

系统1/0地址空间总共有64K,每一外围设备都会占用一段1/0地址 空间。下表给出了本CPU卡部分设备的1/0 地址分配,由于PCI设备(如 PCI网卡)的地址是由软件配置的,表中没有列出。

HSC-1462CLDN

- 23 -

| 地址                | 设备描述                               |
|-------------------|------------------------------------|
| 0000h-000Fh       | DMA Controller 1(8237)             |
| 0020h-0021h       | Interrupt Controller 1(8259)       |
| 0022h-0023h       | STPC Specific Registers            |
| 0040h-0043h       | Timer Controller(8254)             |
| 0060h             | Keyboard Controller Data Byte      |
| 0061h             | Port B                             |
| 0064h             | Kbd Ctlr, CMD,STAT Byte            |
| 0070h             | Real Time Clock Address            |
| 0071h             | Real Time Clock Data               |
| 0078h             | General Purpose I/O                |
| 0080h-008Fh       | DMA Page Registers                 |
| 00A0h-00A1h       | Interrupt Controller 2(8259)       |
| 00C0h-00DEh       | DMA Controller 1(8237)             |
| 00F0h             | Reset Numeric Error                |
| 0102h             | VGA Setup Register                 |
| 0170h-0177h       | Secondary IDE Channel              |
| 01F0h-01F7h       | Primary IDE Channel                |
| 0278h-027Bh       | Parallel Port2                     |
| 02F8h-02FFh       | Serial Port 2                      |
| 0378h-037Fh       | Parallel Port 1                    |
| 03B4h,03B5h,03Bah | VGA Registers                      |
| 03D4h,03D5h,03Dah | VGA Registers                      |
| 03C0h-03CFh       | Vga Registers                      |
| 03F6h             | IDE Command Port                   |
| 03F7h,bits6:0     | IDE Status Port                    |
| 03F8h-03FFh       | Serial Port 1                      |
| 0CF8h             | PCI Configuration Address Register |
| 0CFCh-0CFFh       | PCI Configuration Data Registers   |
| 046E8h            | VGA Add-in mode enable Register    |
| C000h-C0FFh       | PCI Configuration Registers        |

- 24 -

HSC-1462CLDN

## IRQ 中断分配表

系统共有16个中断源,有些已被系统设备独占。只有未被独占的中断才可分配给其他设备使用。ISA设备要求独占使用中断;只有即插即用ISA设备才可由BIOS或操作系统分配中断。而多个PCI设备可共享同一中断,并由BIOS或操作系统分配。下表给出了本CPU卡部分设备的中断分配情况,但没有给出PCI设备所占用的中断资源。

| 级别    | り                                         |  |  |  |
|-------|-------------------------------------------|--|--|--|
| NM I  | Parity Error                              |  |  |  |
| I RQO | Reserved, Interval Timer                  |  |  |  |
| I RQ1 | Reserved, Keyboard Buffer Full            |  |  |  |
|       | Reserved, Cascade Interrupt from Interrup |  |  |  |
| INQZ  | Controller 2                              |  |  |  |
| I RQ3 | Serial Port 2                             |  |  |  |
| IRQ4  | Serial Port 1                             |  |  |  |
| IRQ5  | User available                            |  |  |  |
| I RQ6 | User available                            |  |  |  |
| I RQ7 | Parallel Port 1                           |  |  |  |
| I RQ8 | Real Time Clock                           |  |  |  |
| I RQ9 | User available(Video)                     |  |  |  |
| IRQ10 | User available                            |  |  |  |
| IRQ11 | User available                            |  |  |  |
| IRQ12 | PS/2 Mouse Port                           |  |  |  |
| IRQ13 | Reserved, Math Coprocessor                |  |  |  |
| IRQ14 | Primary IDE                               |  |  |  |
| IRQ15 | User available/IDE                        |  |  |  |

若想了解我公司更多的信息,请至我司网站<u>http://www.evoc.com.cn</u>

HSC-1462CLDN

- 25 -